## SCREEN SHARING

1. Start the meeting as previously shown.

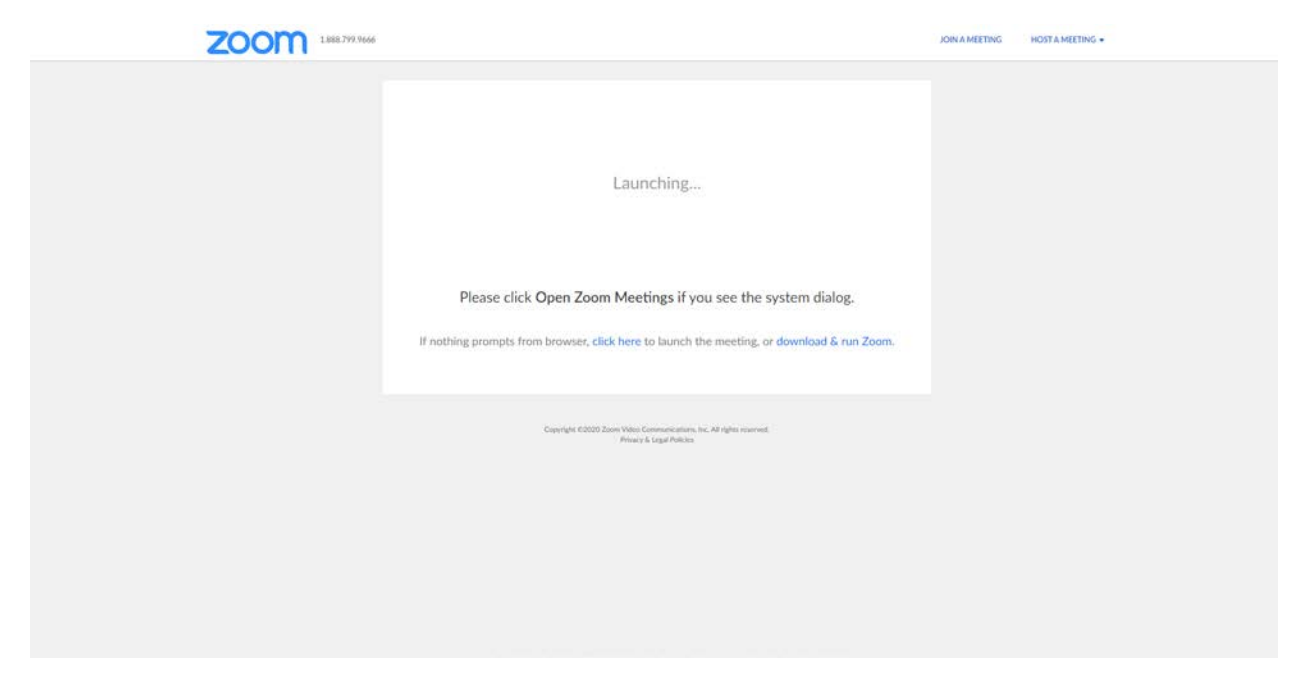

2. After you start the meeting, you will see a tool bar like the one below at the bottom of the window. To begin sharing select the green\_button.

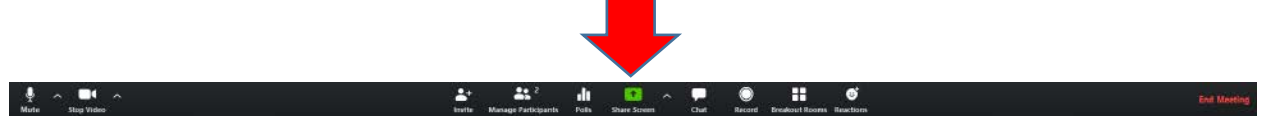

3. The next window will give you a list of the windows you have opened. Select the window/presentation you would like to share.

| elect a window or an application that yo | u want to share                                                                                                    |                                        |                               |
|------------------------------------------|----------------------------------------------------------------------------------------------------|----------------------------------------|-------------------------------|
|                                          | Basic                                                                                                    | Advanced                               |                               |
| 1                                        | _                                                                                                    | 2                                      | -<br>-<br>-                   |
| Screen 1                                 | Screen 2                                                                                                    | Whiteboard                             | iPhone/iPad                   |
|                                          | The second second secon |                                        |                               |
| Untitled* - Paint 3D                     | Launch Meeting - Zoom - Googl 🧿                                                                                                    | Inbox - sbrukardt@college.ucla.e       | \\college\campbell\Groups\Men |
|                                          | Due contraine                                                                                                    |                                        | Show all windows              |
| Document1 - Word                         | Zoom Cloud Meetings                                                                                                    | Compliation2019 (Final Draft).xlsx 🗙 📗 |                               |

4. After you select the window you would like to share, you will see a tool bar appear above and the video portion of zoom will be moved to the top right hand corner.

|                                                                                                    | ♦ ~ ■ ~ ♣² di                                      | New Share (Alto Shift - 5)                                                               |                                                                                                    | - 0 ×           |
|----------------------------------------------------------------------------------------------------|----------------------------------------------------|------------------------------------------------------------------------------------------|----------------------------------------------------------------------------------------------------|-----------------|
| Image: Solution Instruct Darge: Lagout Reference: Mailing: Reve   Particip Cable (Body) 11 A <sup>*</sup> A <sup>*</sup> A <sup>*</sup> A <sup>*</sup> A <sup>*</sup> A <sup>*</sup> Particip From thinker B X X <sup>*</sup> A <sup>*</sup> A <sup>*</sup> A <sup>*</sup> A <sup>*</sup> A <sup>*</sup> A <sup>*</sup> Cable (Body) 11 A <sup>*</sup> A <sup>*</sup> A <sup>*</sup> A <sup>*</sup> A <sup>*</sup> A <sup>*</sup> A <sup>*</sup> A <sup>*</sup> Cable (Body) 11 A <sup>*</sup> A <sup>*</sup> A <sup>*</sup> A <sup>*</sup> A <sup>*</sup> A <sup>*</sup> A <sup>*</sup> Cable (Body) 11 A <sup>*</sup> A <sup>*</sup> A <sup>*</sup> A <sup>*</sup> A <sup>*</sup> A <sup>*</sup> A <sup>*</sup> Cable (Body) 11 A <sup>*</sup> A <sup>*</sup> A <sup>*</sup> A <sup>*</sup> A <sup>*</sup> A <sup>*</sup> A <sup>*</sup> | The stop share<br>button is<br>highlighted in red. | The annotate<br>option will allow<br>you to write and<br>draw on your<br>current screen. | "more" refers to the chat<br>options, breakout rooms,<br>and other options useful<br>during a Zoom call. | L Sanda 🤉 Share |
|                                                                                                    |                                                    | current screen.                                                                          |                                                                                                    |                 |
| Resault Threet D                                                                                                    |                                                    |                                                                                          |                                                                                                    |                 |